## IB 定期照会

インターネットバンキングで開設した定期口座に定期の預入を行います。

※使用されている画像はサンプルのため、文言等が実際と異なる場合があります。

## 1. メイン画面

| 左メニューの〔定期〕をクリックし、定期業 |                                                              |        |  |  |  |  |  |  |
|----------------------|--------------------------------------------------------------|--------|--|--|--|--|--|--|
| 務一覧から〔定期口座照会〕をクリックしま | 3 共同信用金庫 文字サイズ ## 拡大 ? ヘルプー覧 [→ ログアウト]                       |        |  |  |  |  |  |  |
| す。                   | 前回ログイン:200X年X月X日 X06時XX分00時<br>入 独高型会 しんまん大朝 様の代表口座          |        |  |  |  |  |  |  |
|                      |                                                              |        |  |  |  |  |  |  |
|                      | しんさんしんさん支点 33,535,838円 構造を表示<br>1234567 (支払可能残益:88,888,888円) |        |  |  |  |  |  |  |
|                      |                                                              |        |  |  |  |  |  |  |
|                      | <b>()</b> 定用                                                 |        |  |  |  |  |  |  |
|                      | <b>6</b> 外育                                                  |        |  |  |  |  |  |  |
|                      |                                                              |        |  |  |  |  |  |  |
|                      | :                                                            |        |  |  |  |  |  |  |
|                      |                                                              |        |  |  |  |  |  |  |
|                      | お問い合わせ ○○信用金庫のお客様センター 00-1234-5678                           |        |  |  |  |  |  |  |
|                      | A routing soor - soora (TELINAN)                             |        |  |  |  |  |  |  |
|                      |                                                              |        |  |  |  |  |  |  |
|                      |                                                              |        |  |  |  |  |  |  |
|                      | 「定期業務一覧」                                                     |        |  |  |  |  |  |  |
|                      | 定期預入 定期解約 定期口座隔会                                             |        |  |  |  |  |  |  |
|                      |                                                              | を行いま > |  |  |  |  |  |  |
|                      |                                                              |        |  |  |  |  |  |  |
|                      |                                                              |        |  |  |  |  |  |  |
|                      |                                                              |        |  |  |  |  |  |  |
|                      |                                                              |        |  |  |  |  |  |  |
| 2 宁期昭今口应翌归面面         |                                                              |        |  |  |  |  |  |  |
| 2. 龙朔照云口座迭折画面        |                                                              |        |  |  |  |  |  |  |
|                      |                                                              |        |  |  |  |  |  |  |
| 口座一覧より照会する定期預金口座を選択し |                                                              |        |  |  |  |  |  |  |
| ます。                  | <b>金期日面の設</b> 行                                              |        |  |  |  |  |  |  |
|                      | 正用山座の避水                                                      |        |  |  |  |  |  |  |
|                      |                                                              |        |  |  |  |  |  |  |
|                      |                                                              |        |  |  |  |  |  |  |
|                      | 14-X4 XERT 0002147                                           |        |  |  |  |  |  |  |
|                      | 上野支店 定期 0000001 月                                            | ((会 >  |  |  |  |  |  |  |
|                      | 西町支店 定期 0000002                                              | (金)    |  |  |  |  |  |  |
|                      | ことぶき支店 定期 0000003                                            | Re >   |  |  |  |  |  |  |
|                      | L                                                            |        |  |  |  |  |  |  |
|                      |                                                              |        |  |  |  |  |  |  |
|                      |                                                              |        |  |  |  |  |  |  |
|                      |                                                              |        |  |  |  |  |  |  |
|                      |                                                              |        |  |  |  |  |  |  |
|                      |                                                              |        |  |  |  |  |  |  |

## 3. 照会結果表示画面

| 2で選択した定期口座の照会結果を表示し<br>ます。        |                                               |        |             |        |      |                            |                   |             |  |
|-----------------------------------|-----------------------------------------------|--------|-------------|--------|------|----------------------------|-------------------|-------------|--|
| 照会結果は、1ページ最大10件まで表示さ<br>れます。      | <b>定期口座照会</b><br>定期口座の選択  路会裁異<br>市期口座        |        |             |        |      |                            |                   |             |  |
| 「次の10件>>」をクリックすると、次ペ<br>ージを表示します。 | お取引店                                          |        | 料目          |        | 口座番号 |                            | 口座名義人             |             |  |
|                                   | <b>定期預金内容</b><br>2017年06月25日 9時50分30秒時点の情報です。 |        |             |        |      |                            |                   |             |  |
|                                   | 全件数:1件                                        |        |             |        |      |                            |                   | 全件数:1件      |  |
|                                   | お預り番号                                         | 定期預金種類 | お預入金額       | 利率     | 預入期間 | お預り日<br>満期日                | 満聴時の取扱い<br>(利払方式) | 中途解約        |  |
|                                   | 00001                                         | スーパー定期 | 10,000,000円 | 0.400% | 1年   | 2017年09月01日<br>2018年09月01日 | 自動磁境<br>(元金磁統)    | <b>可</b> #£ |  |
|                                   |                                               |        |             |        |      |                            |                   |             |  |